## Hinweise & Erläuterungen zu den Tagesplänen

Im Moodle@RLP-Kurs der Klasse 1b finden Sie im Bereich Organisation einige hilfreiche Anleitungen & Tutorials zu unterschiedlichen Themen.

Dieser **Pfeil** → zeigt direkt im PDF-Dokument klickbare **Links** an. (Natürlich können Sie den Link auch manuell im Browser eingeben.)

Aufgaben mit diesem Bild finden sich in der *App* "*Anton*" (iOS & Android) oder im Browser unter ↔ <u>*Anton.app*</u>

Jedes Kind hat einen individuellen Zugang mit Code & Name erhalten (siehe Loqbuch):

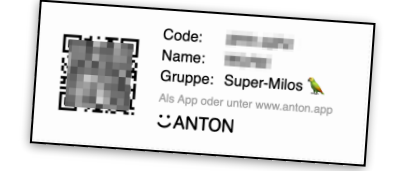

Die Aufgaben der Woche befinden sich immer im Bereich **Gruppen > Super-Milos** 

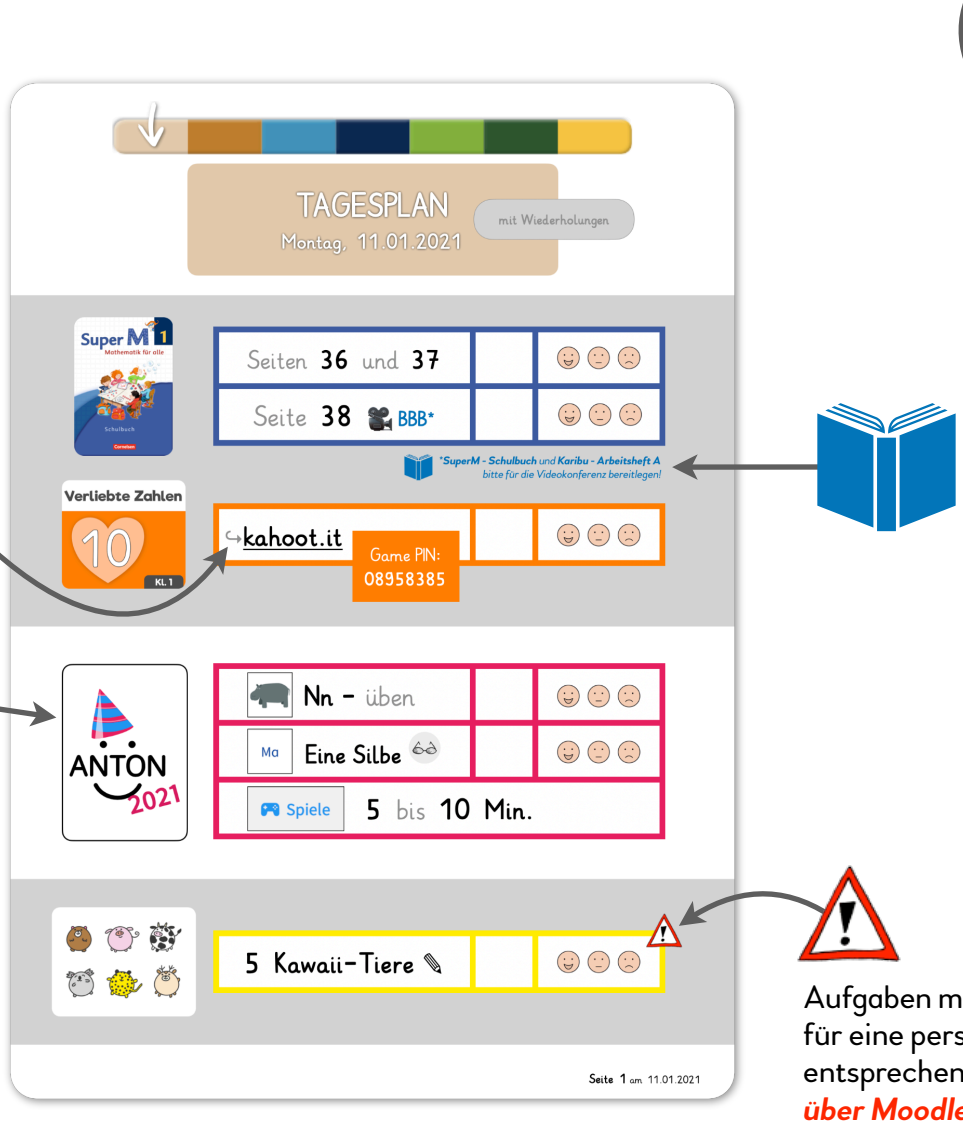

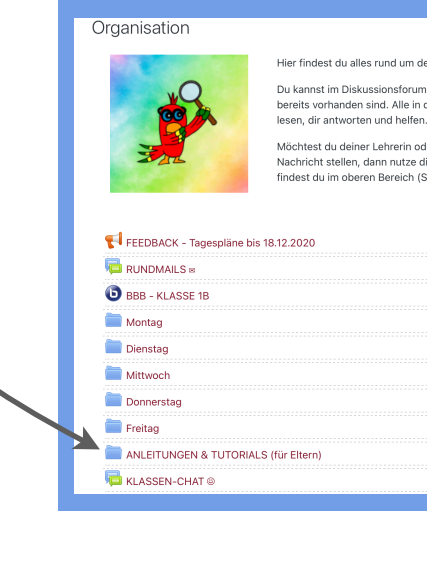

Hier sehen Sie, welche *Schulbücher/Hefte* für die Videokonferenz bereit liegen sollten.

Bitte sorgen Sie außerdem immer für ein *weißes Blatt Papier* und einen *Bleistift*.

Infos zum Videokonferenzsystem BBB finden Sie im Ordner **ANLEITUNGEN & TUTORIALS** im Bereich "Organisation".

Aufgaben mit diesem Symbol *müssen* für eine persönliche Rückmeldung im entsprechenden Fach (hier z.B. in Kunst) *über Moodle@RLP eingereicht werden*.

Infos zur Bedienung von Moodle@RLP finden Sie im Ordner **ANLEITUNGEN & TUTORIALS** im Bereich "Organisation".